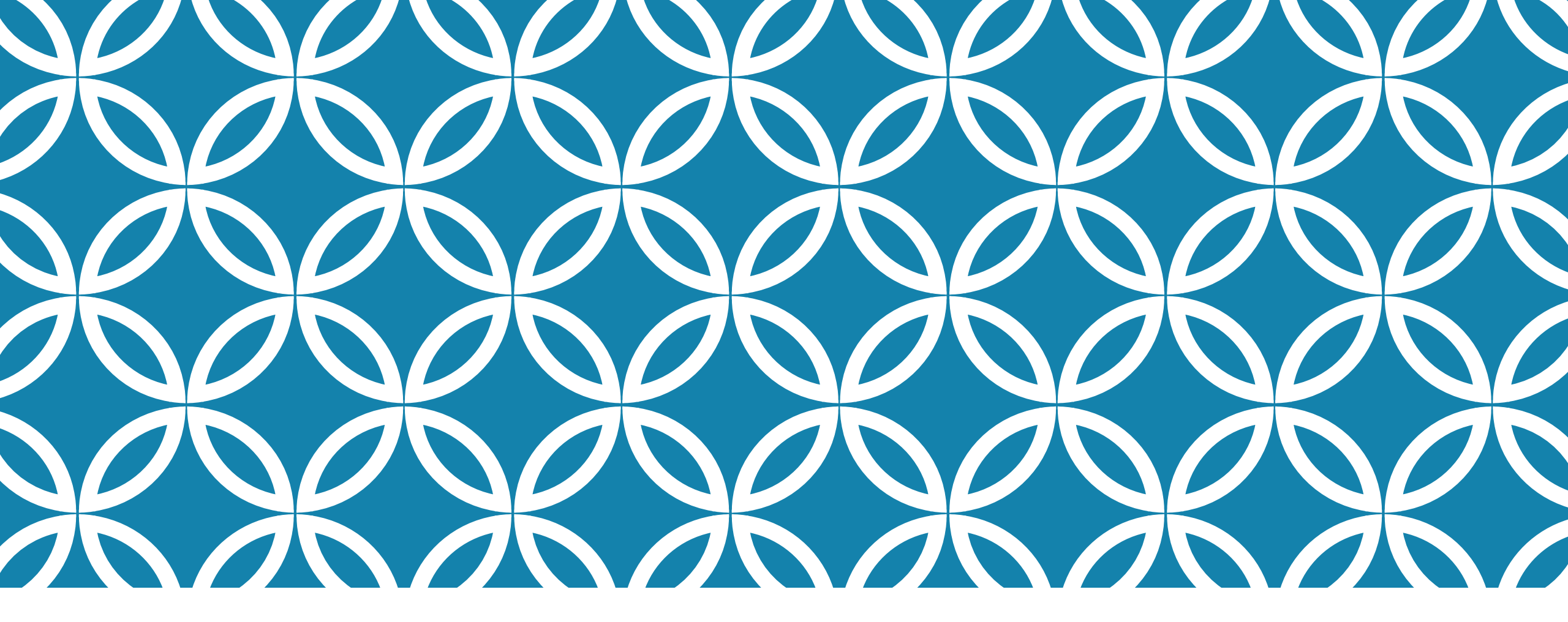

#### USING THE WORKFORCE PORTAL ON THE NEW MASSCEC WEBSITE: EMPLOYERS

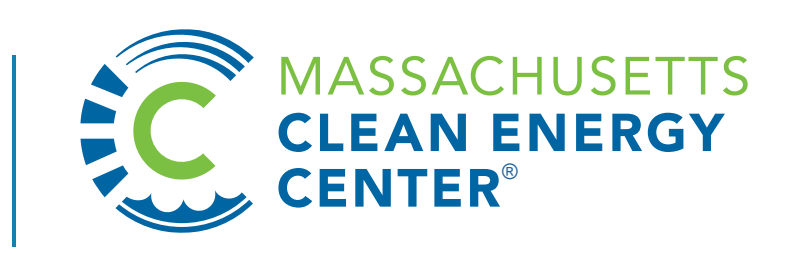

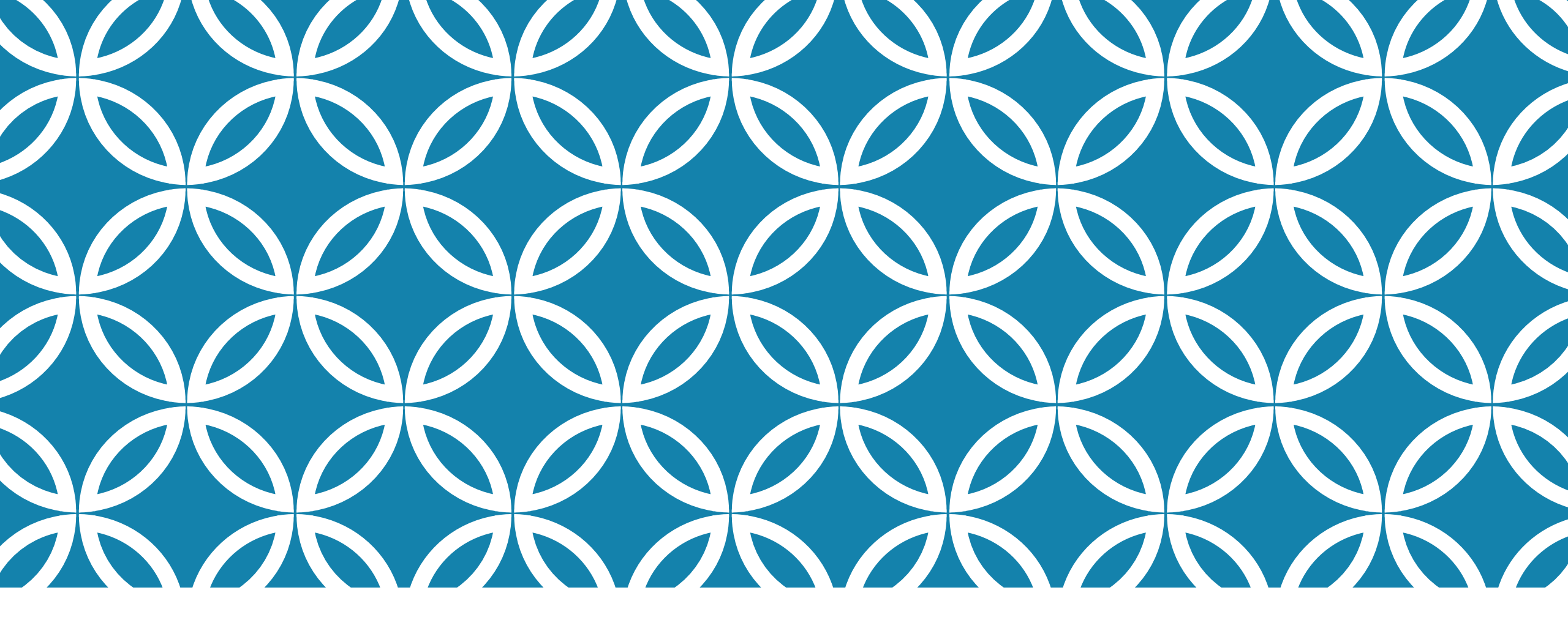

# **REGISTRATION AND LOG-IN**

# GO TO MASSCEC.COM/USER/LOGIN

#### LOG IN

- If you are currently an active employer, you may use the same masscec.com log in credentials from the old portal
- If you are a new employer, click on
   "Register a new account"

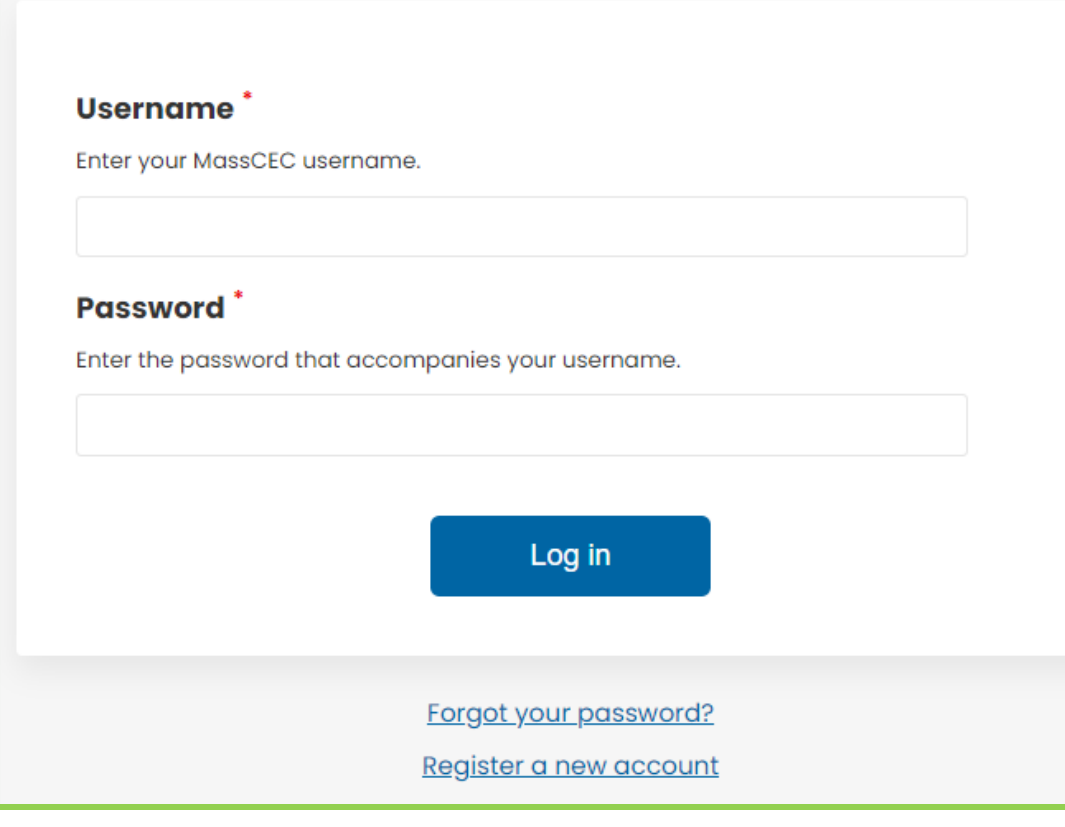

#### NEW ACCOUNT: REGISTERING A NEW ACCOUNT

• Choose <u>"I am an Employer"</u>

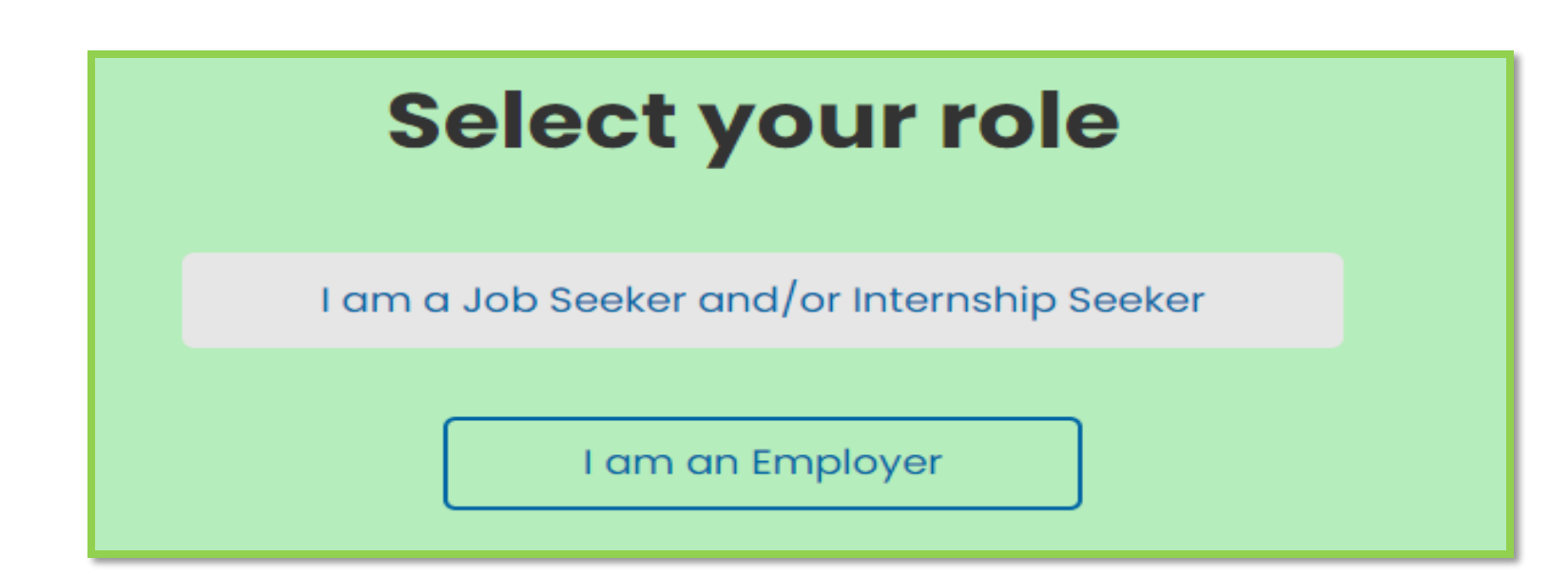

# NEW ACCOUNT: <u>COMPLETE THE EMPLOYER</u> <u>ACCOUNT REGISTRATION</u>

- If you are a NEW company, click
   "Register"
- If you are joining an existing company, click "Join".
- Create a username and password for your profile
- After completing the form, click
   "Create new account"

| First name *                                                                                  |                                                                                                    |                       |
|-----------------------------------------------------------------------------------------------|----------------------------------------------------------------------------------------------------|-----------------------|
| Last name *                                                                                   |                                                                                                    |                       |
| Would you like to register a nev                                                              | v company, or join an existing company?                                                                                              |                       |
| Register                                                                                      |                                                                                                    |                       |
| 🔵 Join                                                                                        |                                                                                                    |                       |
| Email address *                                                                               |                                                                                                    |                       |
| testingemployerl@gmail.com                                                                    |                                                                                                    |                       |
| A valid email address. All emails from the s<br>will only be used if you wish to receive a ne | ystem will be sent to this address. The email address is not mad<br>w password or wish to receive certain news or notifications by e | e public and<br>mail. |
| Username *                                                                                    |                                                                                                    |                       |
|                                                                                               |                                                                                                    |                       |

**CREATE NEW EMPLOYER ACCOUNT** 

# NEW COMPANY: CREATE A COMPANY PROFILE

~

- Input your company information
- Click "Submit"

| DCOMPANY                  |
|---------------------------|
|                           |
|                           |
|                           |
| usiness or organization * |
|                           |
| 1                         |
|                           |
| 18                        |

## NEW COMPANY: SUBMISSION APPROVALS

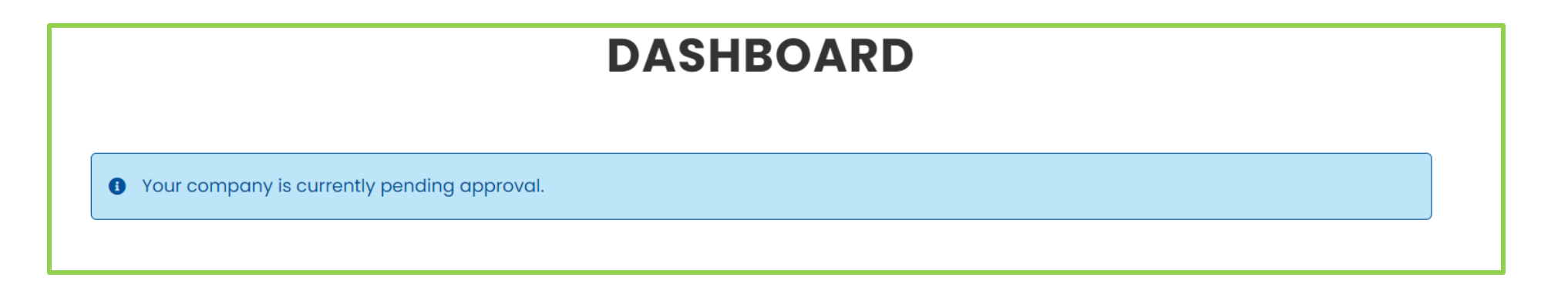

- It can take up to three business days to review your company submission.
- You can submit internship postings while your company approval is pending.
- Once approved, you can access intern applications and resume submissions.

# **EXISTING COMPANY: SUBMISSION APPROVALS**

Your account is currently pending approval.

- If you chose to join an existing company, you will receive a pending approval message on the dashboard.
- Any member from your company with an existing account can approve your access to join the company account.
- An employer joining a company can't access the company profile and post internship postings until their account is approved.

#### **APPROVING EMPLOYEES TO AN EXISTING COMPANY**

- On the <u>dashboard</u>, click on the "Employees" tab
- Under the **"Operations"** column, choose "Edit" on the employee that you want to approve
- Mark the checkbox next to "Employee" then click "Save" to approve the user to join your company account

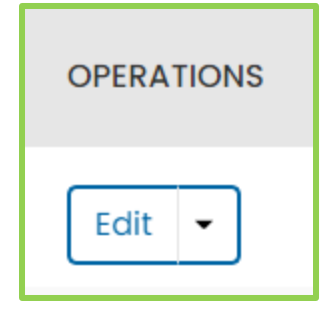

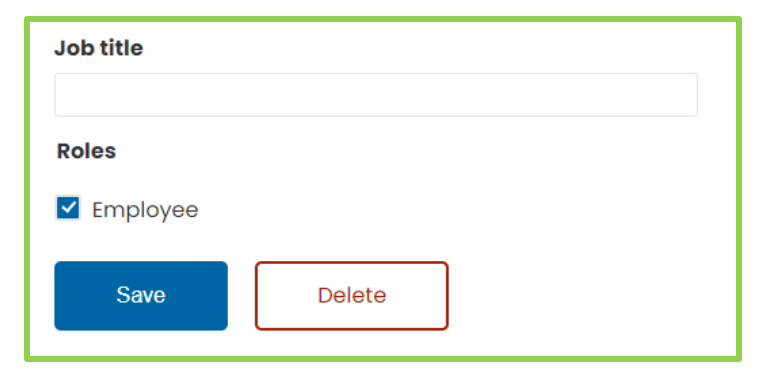

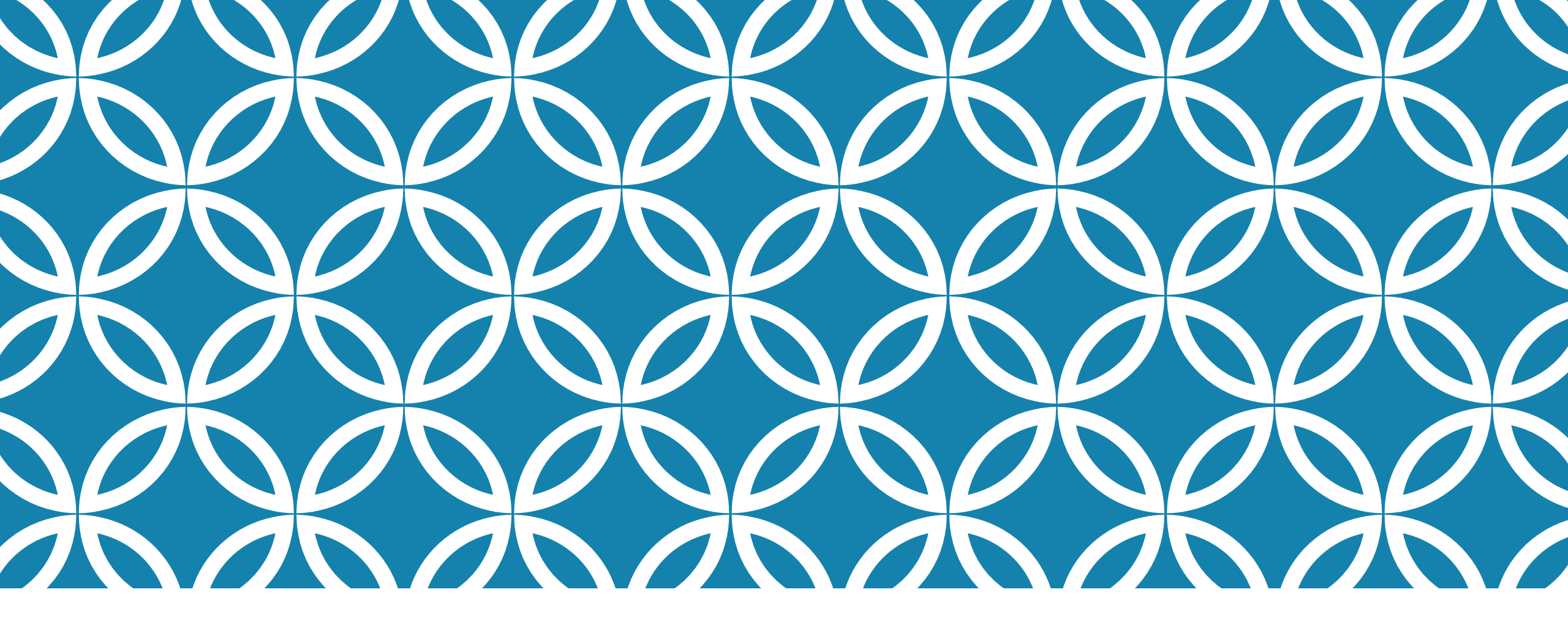

ADDING AN INTERNSHIP AND CHOOSING A CANDIDATE

## SUBMITTING AN INTERNSHIP POSTING

- Click on the "Internships" tab
- Choose the "New Posting" button
- Complete the "Add Internship" form
  - **NOTE:** We are no longer accepting PDF files of job descriptions.
- Remember to press "Save"

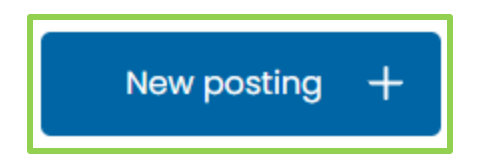

| itle *                                |        |
|---------------------------------------|--------|
| Job details                           | $\sim$ |
| Description                           |        |
| B I   ∞ 🦏   II   I   19 E2   ⊠ Source |        |
| body p                                |        |
| About toxt formate                    |        |
|                                       |        |

#### FINDING CANDIDATES FOR YOUR INTERNSHIP

- Click "View Students"
- On the intern page, you can search for candidates by:
  - Name
  - Region
  - Interest
  - Major
  - Year of Graduation

#### View Students

|                                                                                                    | INTERNS                                                                                                    |  |
|----------------------------------------------------------------------------------------------------|----------------------------------------------------------------------------------------------------|--|
|                                                                                                    |                                                                                                    |  |
| Welcome to the stude<br>complete the followin                                                                                 | nt database for Employers! To be eligible for funding, employers must<br>3:                                                                                          |  |
| 1. Request an eligit<br>click "Request Eligit                                                                                 | lity check for potential interns. To do this, click on the candidate's name then<br>ibility Check' at the bottom of the profile. Eligibility checks will be reviewed |  |
| 2. Once eligibility is<br>candidate(s) sig                                                                                    | approved by MassCEC, interview potential interns and have your preferred<br>a an offer letter.                                                                       |  |
| <ol> <li>Submit the offer<br/>to <u>internships@n</u></li> <li>Receive email from</li> </ol>                                  | etter signed by the student and the appropriate person at your organization<br>asscee.com.<br>m MassCEC confirming that reimbursement funds are reserved.            |  |
|                                                                                                    | of luck finding intern(s) for the upcoming session. If you have any questions                                                                                        |  |
| We wish you the best                                                                                                    |                                                                                                    |  |
| We wish you the best<br>please do not hesitate                                                                                | to contact us at internships@masscec.com.                                                                                                    |  |
| We wish you the best<br>please do not hesitate                                                                                | to contact us at internships@masscec.com.                                                                                                    |  |
| We wish you the best<br>please do not hesitati<br>Name                                                                        | internType                                                                                                    |  |
| We wish you the best<br>please do not hesitate<br>Name                                                                        | Intern Type - None -                                                                                                    |  |
| We wish you the best<br>please do not hesitate<br>Name                                                                        | Intern Type  - None -                                                                                                    |  |
| We wish you the best<br>please do not hesitate<br>Name<br>Regions Available to                                                | Intern Type  None -  Vork                                                                                                    |  |
| We wish you the best<br>please do not hesitate<br>Name<br>Regions Available to<br>- None -                                    | Intern Type  Nore  Vork                                                                                                    |  |
| We wish you the best<br>please do not hesitotr<br>Name<br>Regions Available to<br>- None -<br>Field of Interest               | Intern Type  Nore  Nore                                                                                                    |  |
| We wish you the best<br>please do not hesitat<br>Name<br>Regions Available to<br>- None -<br>Field of Interest<br>- None -    | Intern Type  - None -  Vork                                                                                                    |  |
| Name Regions Available to None - Field of Interest None -                                                                     | Intern Type  - None -  Vork                                                                                                    |  |
| We wish you the best<br>please do not hesitat<br>Name Regions Available to - None - Field of Interest - None - Major          | InternType  Nork                                                                                                    |  |
| We wish you the best<br>please do not hesitat<br>Name Regions Available to - None - Field of Interest - None - Major - None - | Intern Type  Nork  Vork                                                                                                    |  |

# SUBMITTING AN ELIGIBILITY CHECK

- Click intern's name to access their profile
- Choose the "Request eligibility check" option, select the internship position you wish to fill, and press
   "Submit"
- The eligibility check is required prior to hiring an intern with MassCEC funding.

|              | Request eligibi                                 | ility check            |
|--------------|-------------------------------------------------|------------------------|
| Requ         | est eligibility check                           | ×                      |
| Which<br>TES | n <b>internship is this e</b><br>T Internship → | eligibility check for? |
|              | Submit                                          | Cancel                 |

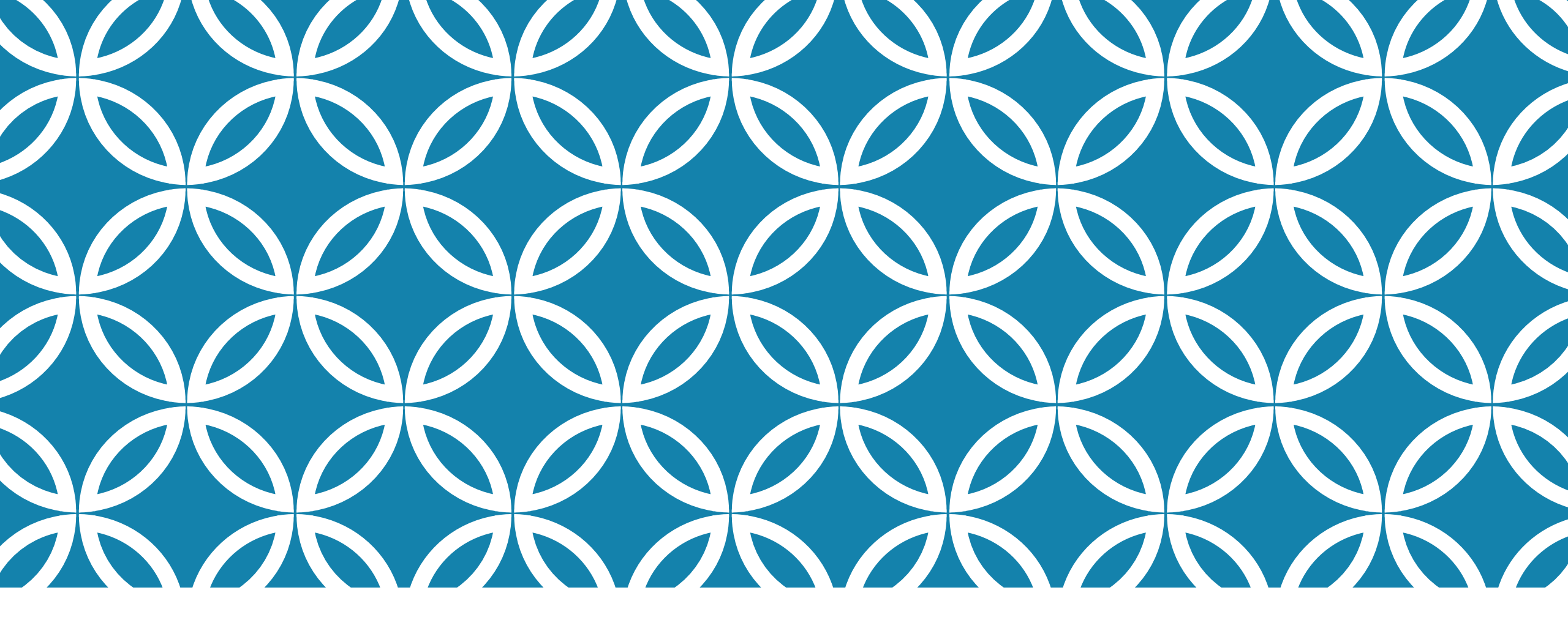

# USING THE JOB AND RESUME BOARD

# SUBMITTING A JOB POSTING FOR THE JOBS BOARD

- On the Jobs tab, click on **"New Posting**"
- Choose "Jobs"
- Complete the "Add Job Posting" form and click "Save"
- Note: It can take up to three business days to review company job postings

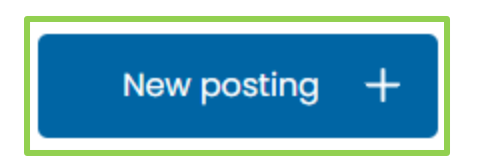

| ADD JOB POSTING                                            |   |  |
|------------------------------------------------------------|---|--|
| itle *                                                     |   |  |
| lob details                                                | ~ |  |
| - Select -                                                 |   |  |
| Region *                                                   |   |  |
| - Select -                                                 |   |  |
| Location (City)                                            |   |  |
| or telecommuting jobs, write "Telecommute"<br>Job category |   |  |
| - None -                                                   |   |  |

## **RESUME BOARD**

Search for full-time/part-time candidates

- Choose the <u>"View Resume Board"</u> option
- You can browse the resumes
- Access a candidate's profile and contact information by clicking on their name.

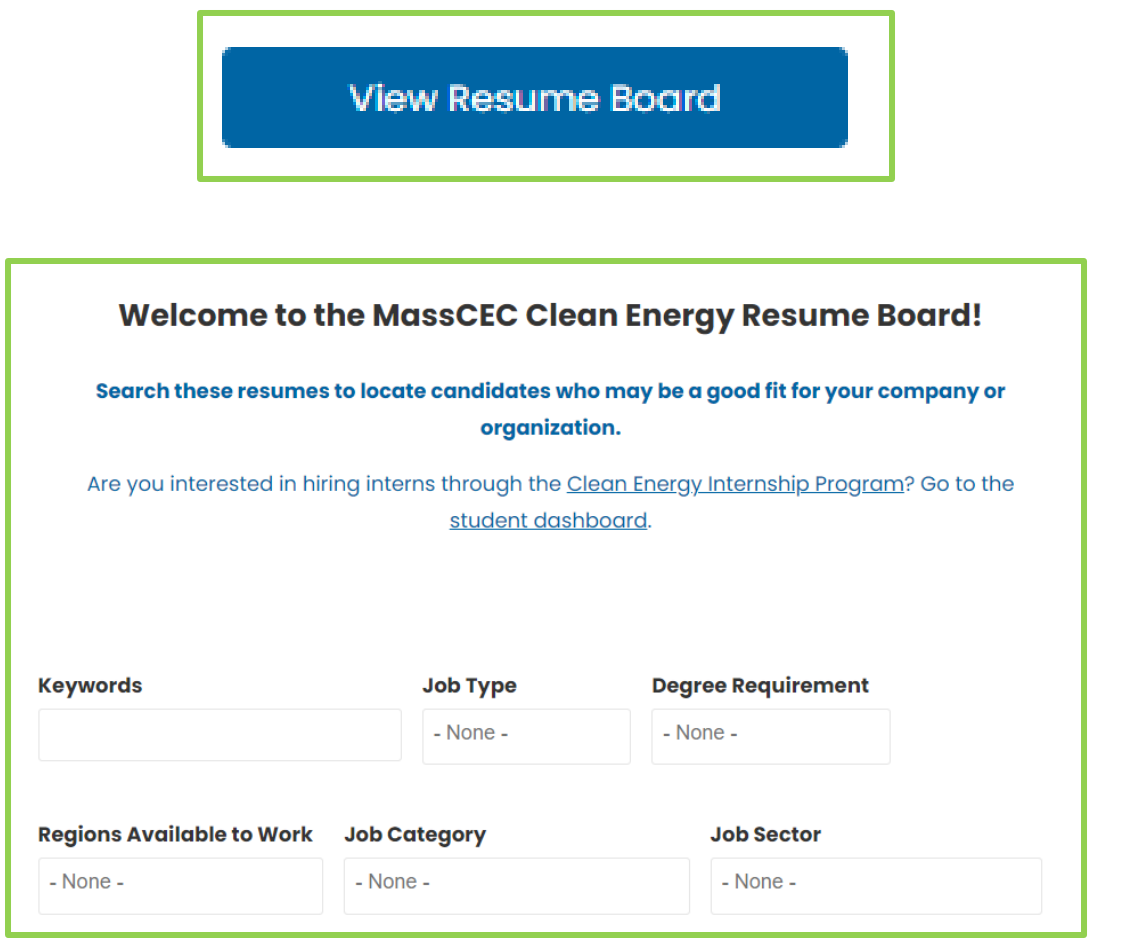

# CONTACT US

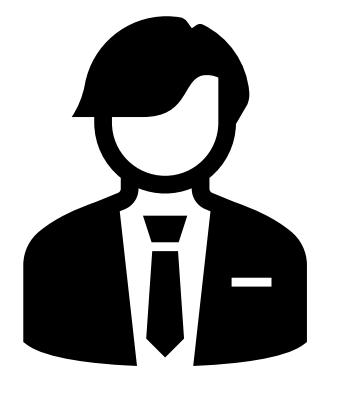

Contact <u>internships@masscec.com</u> for questions about the internship program.

Contact <u>workforce@masscec.com</u> for questions about the resume and job board.

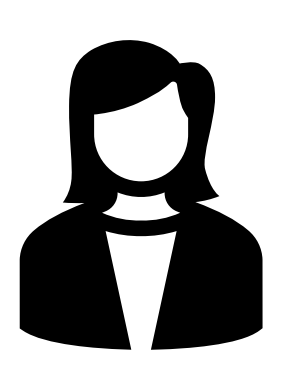